## HyperTerminal Installation for Windows 95/98/NT/ME

- 1. Open the Control Panel.
- 2. Double click Add/Remove Programs.
- 3. On the Windows Setup tab, select **Communications** and click **Details**.
- Check the box next to HyperTerminal. Click OK. Important Note: If the HyperTerminal option does not appear, contact your local Administrator to assist in installing HyperTerminal. The Windows Installation CD may be needed.
- 5. Open HyperTerminal.

## HyperTerminal Installation for Windows 95/98/NT/ME

1. Open the Control Panel.

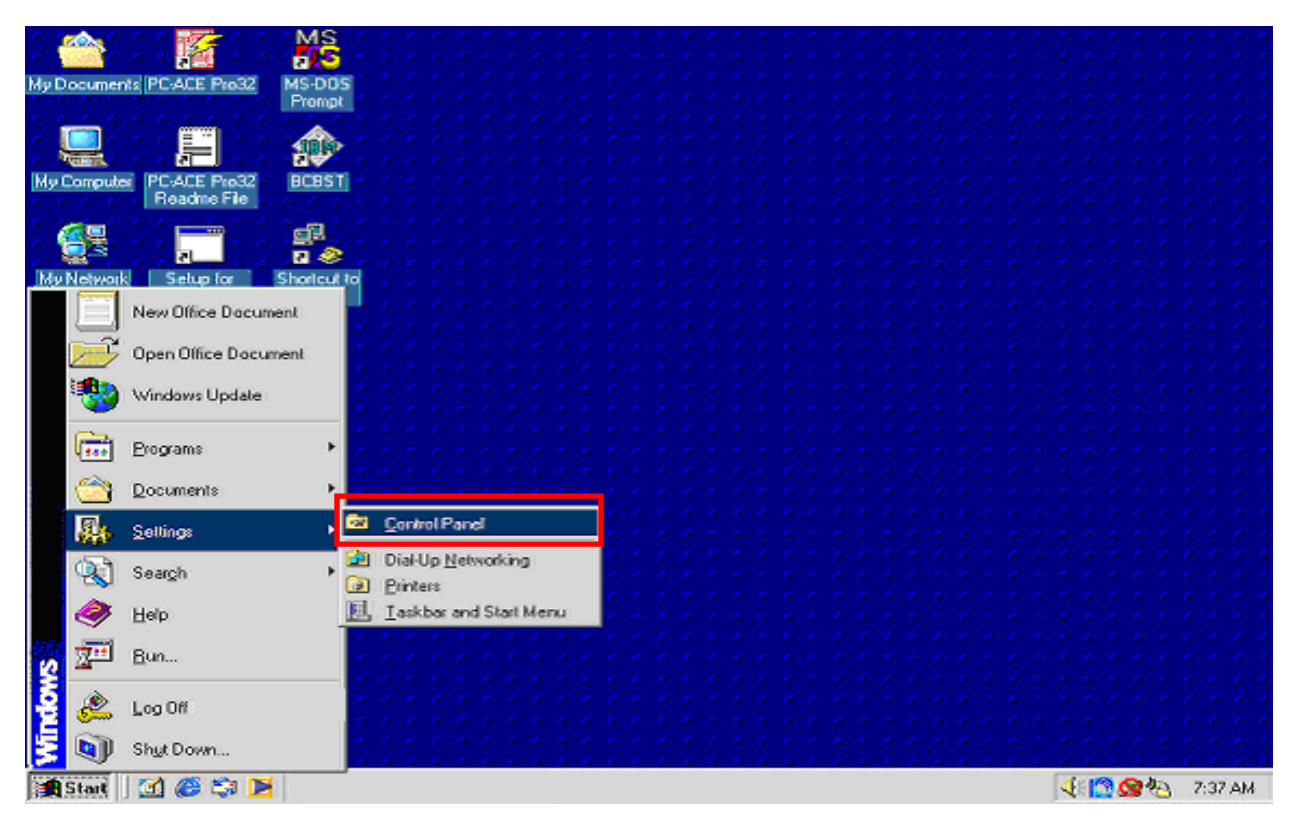

2. Double click Add/Remove Programs.

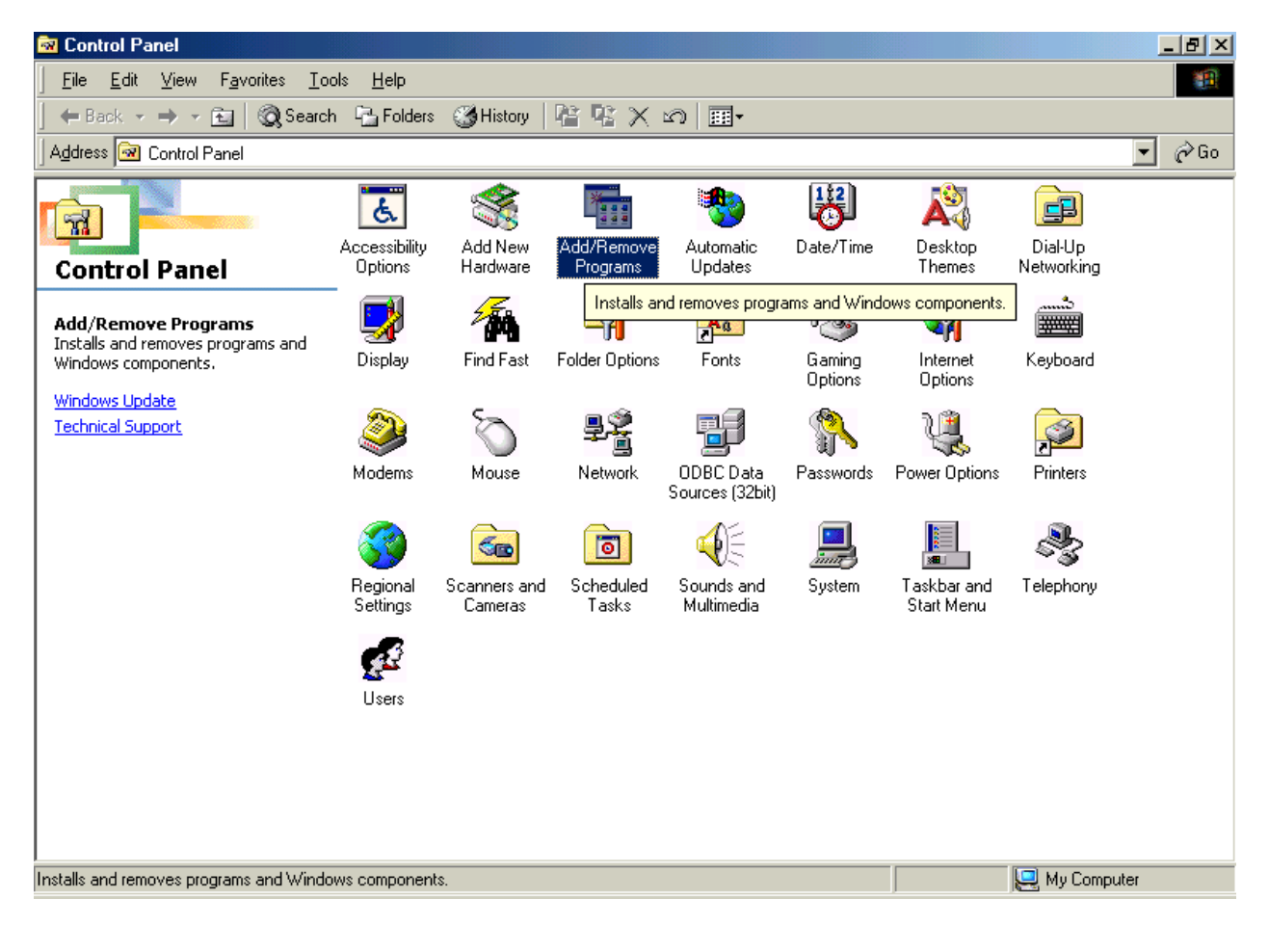

3. On the Windows Setup tab, select Communications and click Details.

| Add/Remove Programs Properties                                                                                                    | ? ×                            |  |
|----------------------------------------------------------------------------------------------------|--------------------------------|--|
| Install/Uninstall Windows Setup Startup Disk                                                                                                    |                                |  |
| To add or remove a component, select or clear the check box. If<br>the check box is shaded, only part of the component will be<br>installed. To see what's included in a component, click Details. |                                |  |
| Components:                                                                                                    |                                |  |
| 🗹 💽 Accessibility                                                                                                    | 4.7 MB 🔺                       |  |
| 🗹 📻 Accessories                                                                                                    | 7.1 MB                         |  |
| Address Book                                                                                                    | 1.7 MB                         |  |
| Communications                                                                                                    | 6.0 MB                         |  |
| 🗹 💦 Desktop Themes                                                                                                    | 31.1 MB 👻                      |  |
| Space used by installed components:<br>Space required:<br>Space available on disk:<br>Description                                                                                                  | 55.0 MB<br>0.0 MB<br>1036.4 MB |  |
| Includes accessories to help you connect to ot<br>and online services.<br>6 of 10 components selected                                                                                              | her computers                  |  |
|                                                                                                    | Have Disk                      |  |
| OK Cance                                                                                                    | el <u>Apply</u>                |  |

4. Check the box next to HyperTerminal. Click OK. **Important Note:** If the HyperTerminal option does not appear, contact your local Administrator to assist in installing HyperTerminal. The Windows Installation CD may be needed.

| Communications                                                                                                    | ×          |  |
|----------------------------------------------------------------------------------------------------|------------|--|
| To install a component, select the check box next to the<br>component name, or clear the check box if you do not want to<br>install it. A shaded box means that only part of the component will<br>be installed. To see what's included in a component, click Details. |            |  |
| <u>C</u> omponents:                                                                                                    |            |  |
| 🗹 😥 Dial-Up Networking                                                                                                    | 0.0 MB 🔺   |  |
| 🗖 🔲 📴 Dial-Up Server                                                                                                    | 0.0 MB 📃   |  |
| 🗆 貴 Direct Cable Connection                                                                                                    | 0.0 MB     |  |
| 🗹 🥸 HyperTerminal                                                                                                    | 0.8 MB 🔽   |  |
| Space used by installed components:                                                                                                    | 55.0 MB    |  |
| Space available on disk:                                                                                                    | 1036 4 MB  |  |
|                                                                                                    | 1000.11110 |  |
| Provides a connection to other computers and online services<br>via a modem.                                                                                                    |            |  |
|                                                                                                    | Details    |  |
| OK                                                                                                    | Cancel     |  |

## 5. Open HyperTerminal.

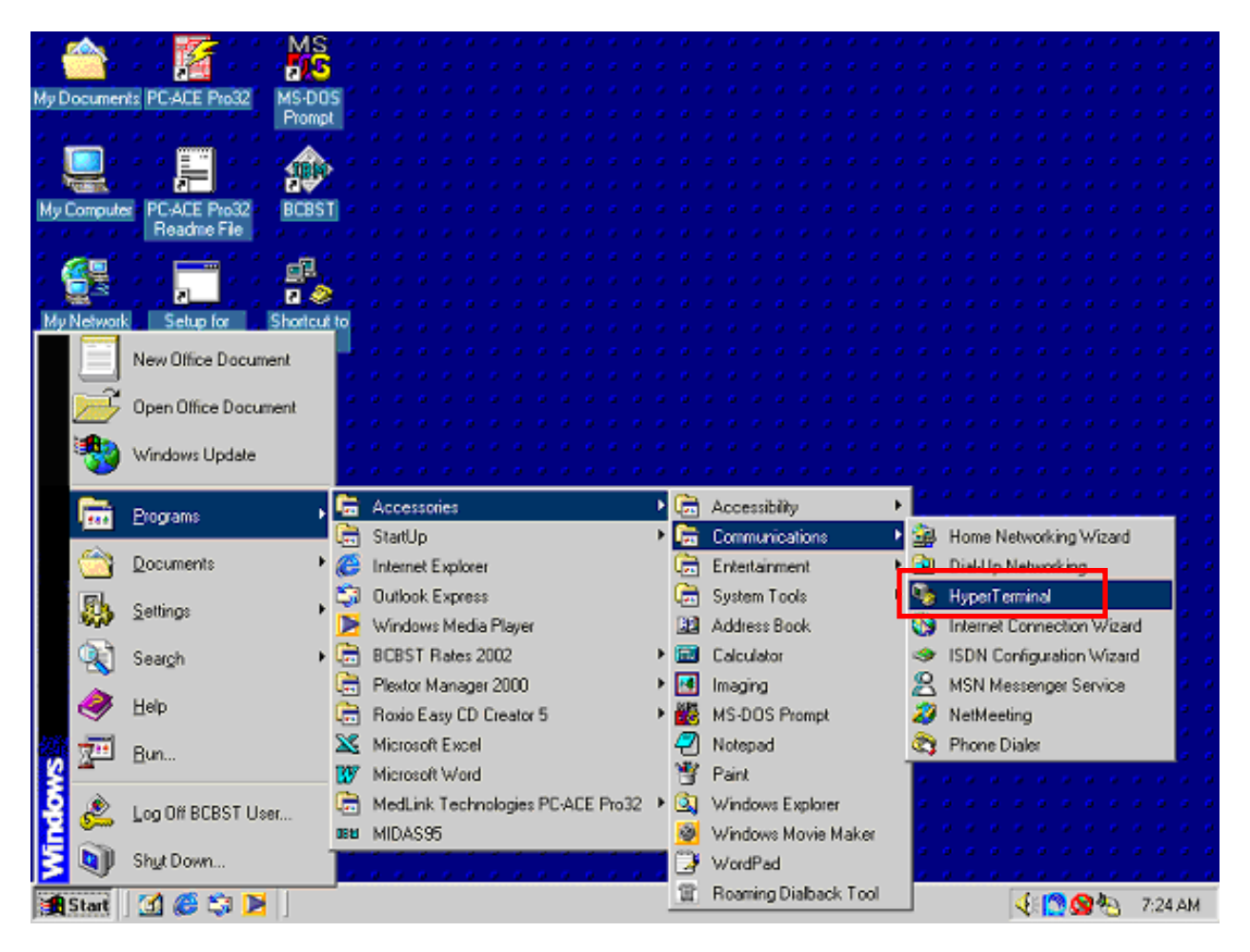